Od 1.7.2021 dodávateľ IS fy Anasoft spúšťa upgrade portálu "POSCHODOCH".

Ide o vynovený informačný portál služieb pre zákazníkov systému DOMUS, s napojením na ich údajovú databázu o užívateľoch bytov a nebytových priestorov. Webový portál "**poschodoch.sk**" sprístupňuje finančné a technické údaje o bytoch a domoch pre ich obyvateľov (vlastníkov alebo nájomcov). Údaje sú sprístupnené z informačného systému DOMUS používaného správcom.

Každý užívateľ prihlásený na **WebPortal** má prístup k prezeraniu výstupných zostáv za svoje byty a nebytové priestory. Nie je potrebné nikam chodiť, nikomu volať a priamo z pohodlia domova je možnosť získať informácie o aktuálnom zálohovom predpise, zrealizovaných platbách, upomienkach, ročnom vyúčtovaní a o ďalších informáciách.

Prihlasovanie do portálu sa vykoná pomocou prístupového loginu a hesla.

## ZMENA v prihlasovaní :

## Login : <u>Váš email</u>, ktorý ste definovali pri prvej registrácii do portálu

napr. jozko.mrkvicka@gmail.com

**Heslo** : ostáva nezmenené ( ak nespĺňa podmienku *8 znakov obsahujúcich veľké, malé písmena, číslice*) je potrebné definovať nové heslo.

Tým je zabezpečené, že vlastník, resp. nájomca alebo domový funkcionár vidí iba údaje o svojom byte, dome.

Daná služba je spoplatnená sadzbou podľa platného **Sadzobníka príspevkov a poplatkov BD SNV.** Sú to užívatelia (vlastníci bytov), ktorí aj použijú registračný kód na vytvorenie konta na "poschodoch.sk"

## **POSTUP**:

*Vytvorenie účtu* vzniká okamihom úspešného vykonania všetkých krokov registrácie na nasledujúce portály:

- 1. Zadaním platného registračného kódu užívateľom
- 2. Vyjadrením súhlasu so znením týchto podmienok prevádzkovateľa Portálu
- 3. Vyjadrením súhlasu so znením Podmienky poskytovateľa
- 4. Akceptácia cien za poskytovanie údajov poskytovateľovi
- 5. Zvolenie a spôsob vytvorenia účtu buď prostredníctvom zvoleného funkčného e-mailu, ktorý a heslo, alebo prostredníctvom prihlásenia sa cez konto v službe Facebook alebo v službe Google
- 6. Poskytovanie mobilného telefónneho čísla a aktivácia konta uvádza správny aktívny kód zo zaslanej SMS v prípade účtu prostredníctvom zvoleného e-mailu slúži aj uvedenie správneho aktívneho kódu zo zaslaného e-mailu.

*Pridanie registračného kódu* vzniká okamihom úspešného vykonania všetkých krokov pridávania registračných kódov na portáli nasledovne:

- 1. Zadaním platného, registračného kódu užívateľom
- 2. Vyjadrením súhlasu so znením týchto podmienok poskytovateľa
- 3. Akceptácia cien za poskytovanie údajov poskytovateľovi

Potrebný **registračný kód** si užívateľ nájde v ročnom vyúčtovaní (1 strana dolu) alebo v predpise, ktorý je platný od 1.7.2021 a je súčasťou doručeného ročného vyúčtovania (na strane dolu).

**Domoví funkcionári** – predsedovia samospráv dostanú registračné kódy od správcu v listovej podobe na požiadanie od p. Pavla Furíka, 053/4166515, 0907 537 959 admin@bdsnv.sk. Postup registrácie je obdobný ako v predchádzajúcom prípade. **Táto služba je bezplatná.**